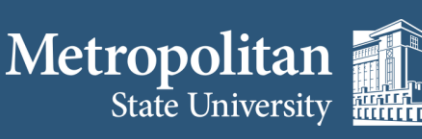

Institute for Professional Development

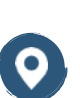

1380 Energy Park Place Suite 104 St. Paul, MN 55106

(612) 659-7230

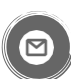

institute@metrostate.edu

metrostateipd.org/

## How to Enter a Zoom Meeting for Participants

Before joining a Zoom meeting on a computer or mobile device, you can download the Zoom app from https://zoom.us/download. Otherwise, you will be prompted to download and install Zoom when you click a join link.

**1.** Each participant should have received an invite to the meeting from the host. The invite will look similar to this:

Join Zoom Meeting

https://minnstate.zoom.us/j/xxxxxxxxx

Meeting ID: xxx xxxx xxxx

Password: xxxxxx

2. The participant will need to click on the link (example highlighted above) and may be prompted to enter the Meeting ID.

3. If the participant does not have a microphone built into their computer, they will need to call in via a phone in order to communicate with the host. The meeting invite will contain phone numbers.

4. The participant should immediately enter the meeting.

This information is available on the Zoom website at https://support.zoom.us/hc/en-us